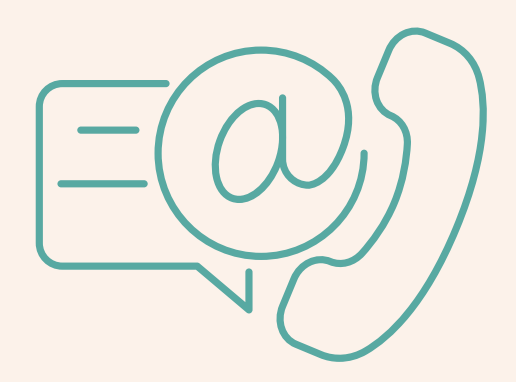

# CÓMOUSAR EL MOVIL

## CONTACTOS

#### ¿Cómo añadir un nuevo contacto?

Primero buscamos y abrimos la aplicación de contactos

Para añadir un nuevo contacto pulsar el símbolo de +

2

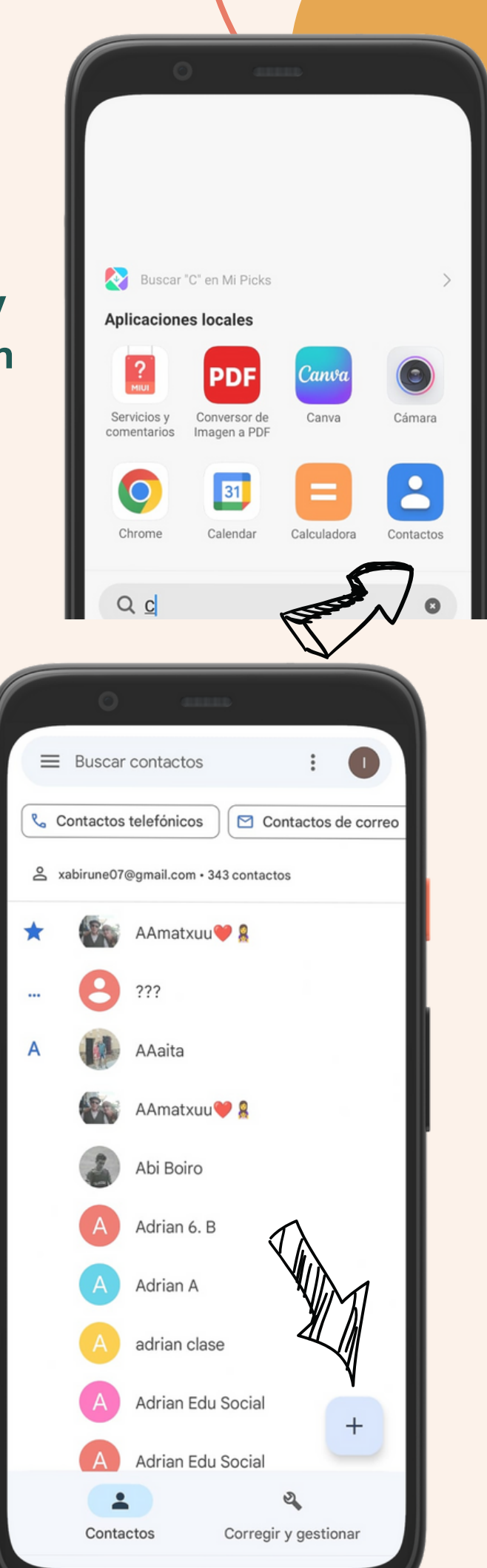

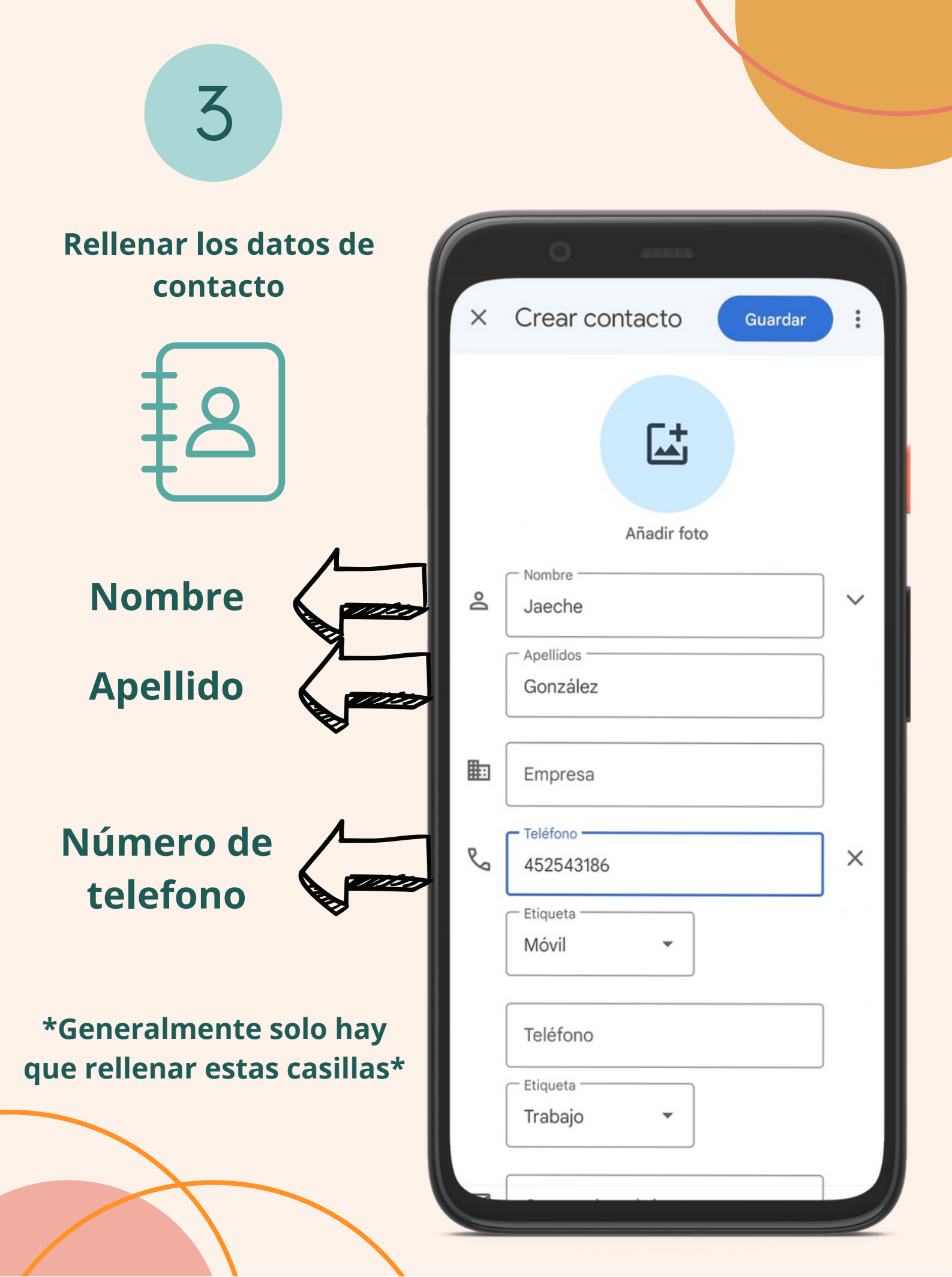

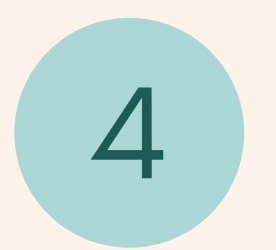

#### Para terminar de añadir el contacto darle al botón de GUARDAR

|   | 0 anns         |         |
|---|----------------|---------|
| × | Crear contacto | iuardar |
|   |                | P       |
|   | Añadir foto    |         |
|   | Nombre         |         |
| Ă | Jaeche         |         |
|   | Apellidos      |         |
|   | González       |         |
|   |                |         |
| ₽ | Empresa        |         |
|   | r Teléfono     |         |
| S | 452543186      | ×       |
|   | Etiqueta       |         |
|   | Móvil          |         |
|   | Teléfono       |         |
|   | Etiqueta       |         |
|   | Trabajo 🔻      |         |
|   |                |         |
|   |                |         |

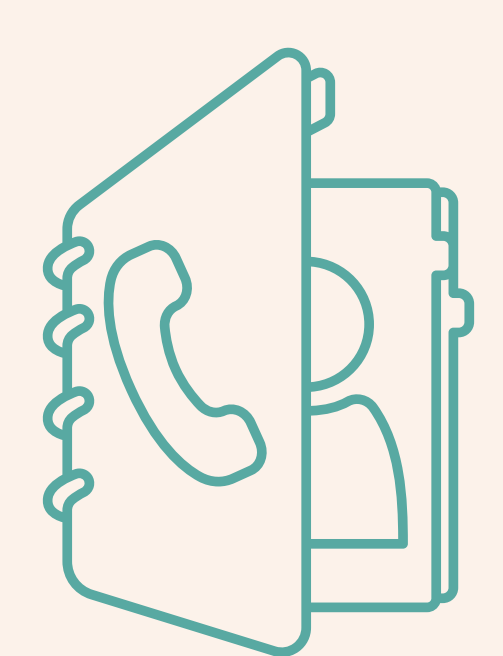

### Para añadir un contacto a favoritos

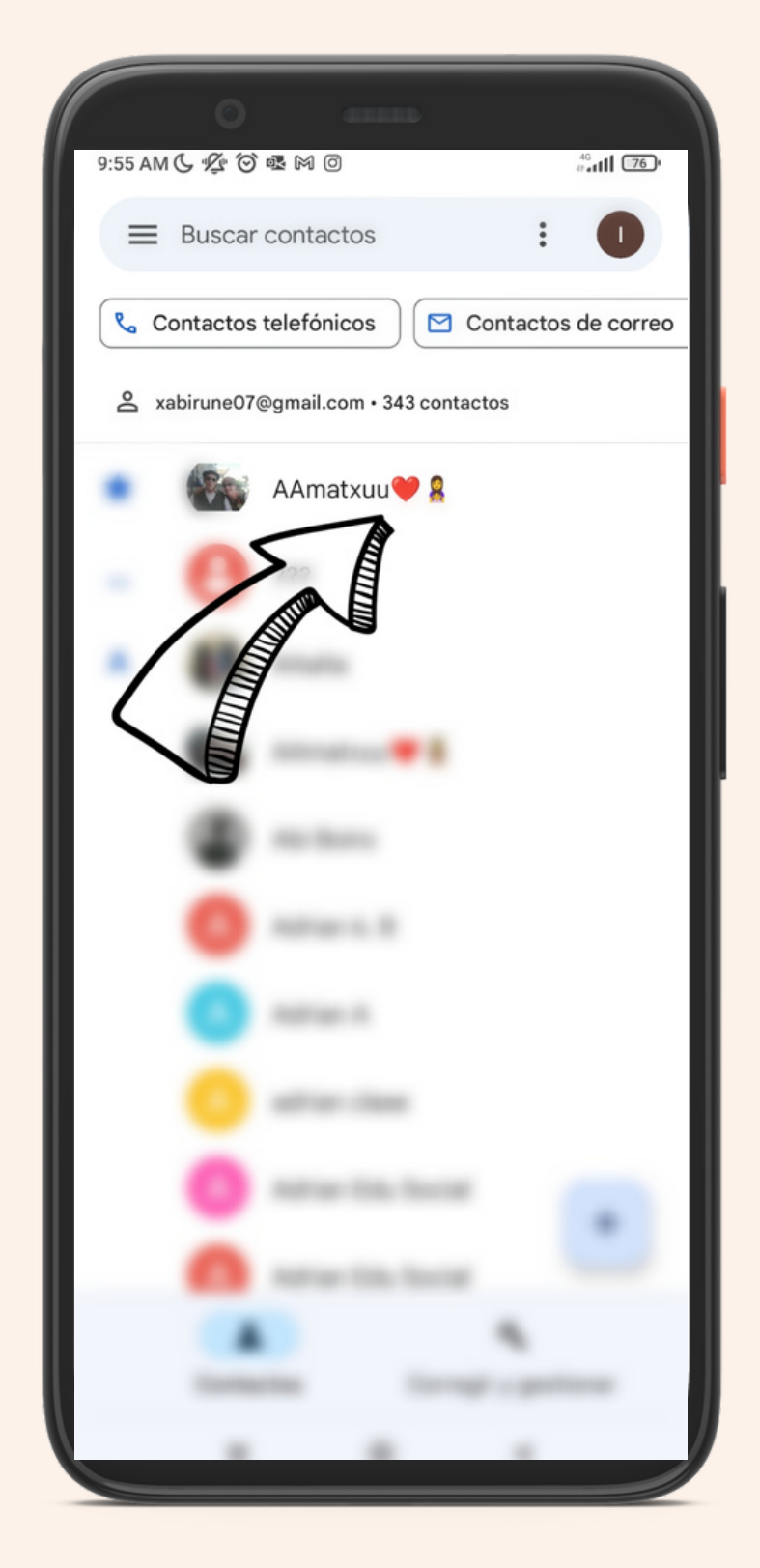

Para añadir un contacto en favoritos primero seleccionamos el contacto que deseamos

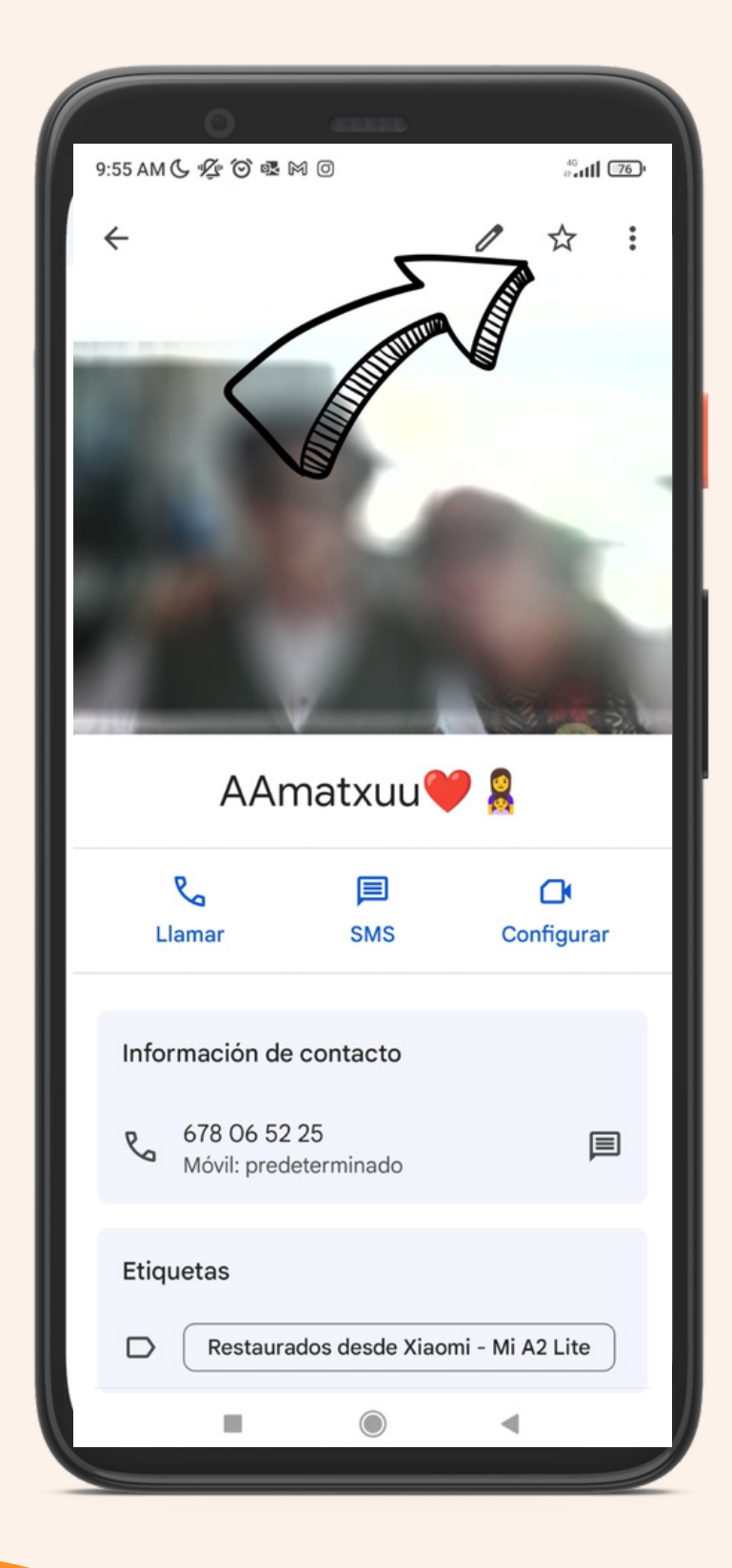

Después haremos Clik en la estrella que aparecerá arriba

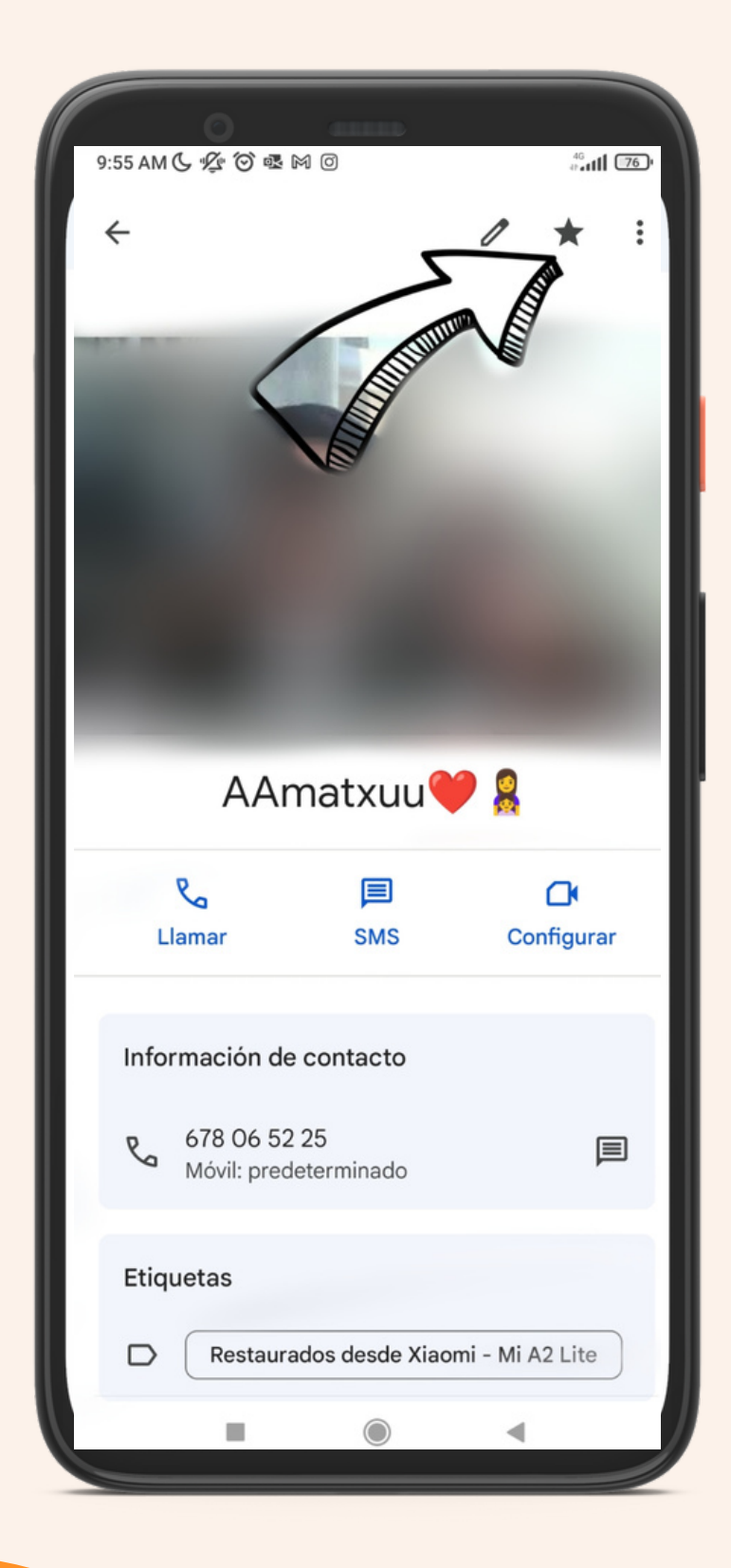

Sabremos que el contacto está en favoritos cuando la estrella este en negrita

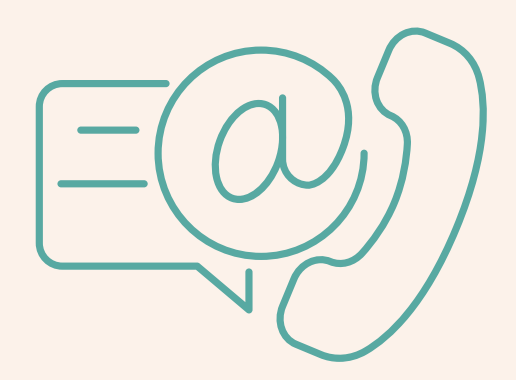

## NOLA ERABILI MUCIKORRA

### KONTAKTUAK

#### ¿Nola gehitu kontaktu berri bat?

Lehenengo "contactos" aplikazioa bilatzen eta irekitzen dugu

Kontaktu berri bat gehitu nahi badugu, + ikurra sakatu

2

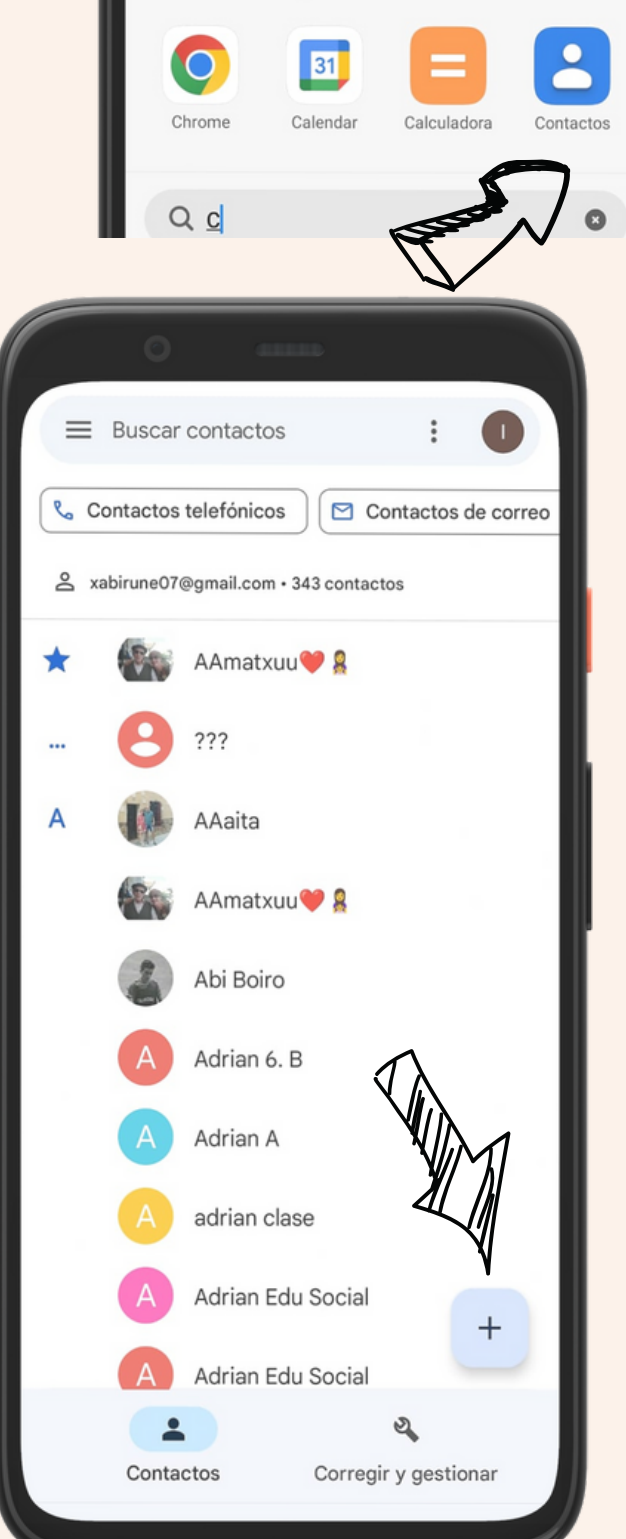

Buscar "C" en Mi Picks

PDF

Conversor de Imagen a PDF Canva

Canva

Cámara

**Aplicaciones locales** 

?

Servicios y

comentarios

## 3

#### Jarraian kontaktuaren datuak bete

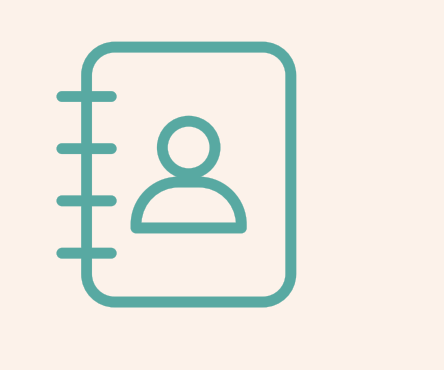

Izena

Abizena

Telefono zenbakia

\*Oro har laukitxo horiek baino ez dira bete behar\*

|    | 0                      |          |
|----|------------------------|----------|
| ×  | Crear contacto Guardar | :        |
|    |                        |          |
|    | Añadir foto            |          |
| Do | Jaeche                 | <b>`</b> |
|    | González               |          |
|    | Empresa                |          |
| R  | Teléfono<br>452543186  | ×        |
|    | Etiqueta<br>Móvil -    |          |
|    | Teléfono               |          |
|    | Trabajo -              | _        |
| -  |                        |          |

#### Kontaktua gordetzen amaitzeko GUARDAR botoia sakatu

4

|   | O 411112               |   |
|---|------------------------|---|
| × | Crear contacto Guardar | : |
|   |                        |   |
|   | Añadir foto            |   |
| Å | Jaeche                 | ~ |
|   | González               |   |
| ₽ | Empresa                | ] |
| R | Teléfono<br>452543186  | × |
|   | Etiqueta<br>Móvil •    | , |
|   | Teléfono               |   |
|   | Trabajo -              |   |
|   |                        |   |

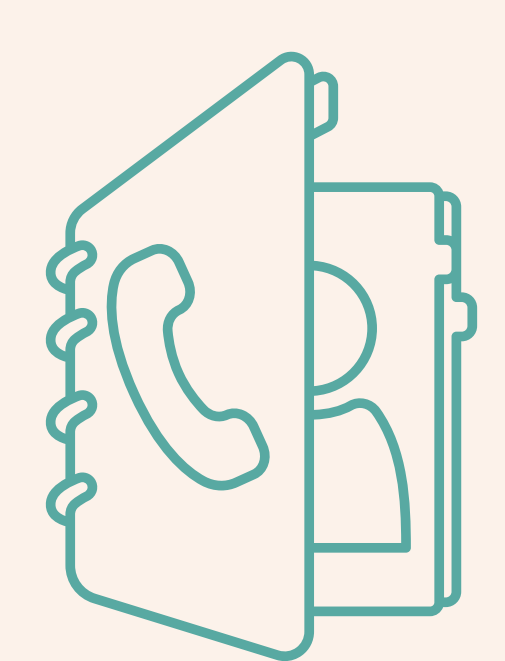

## Kontaktu bat faborito bezala jartzeko

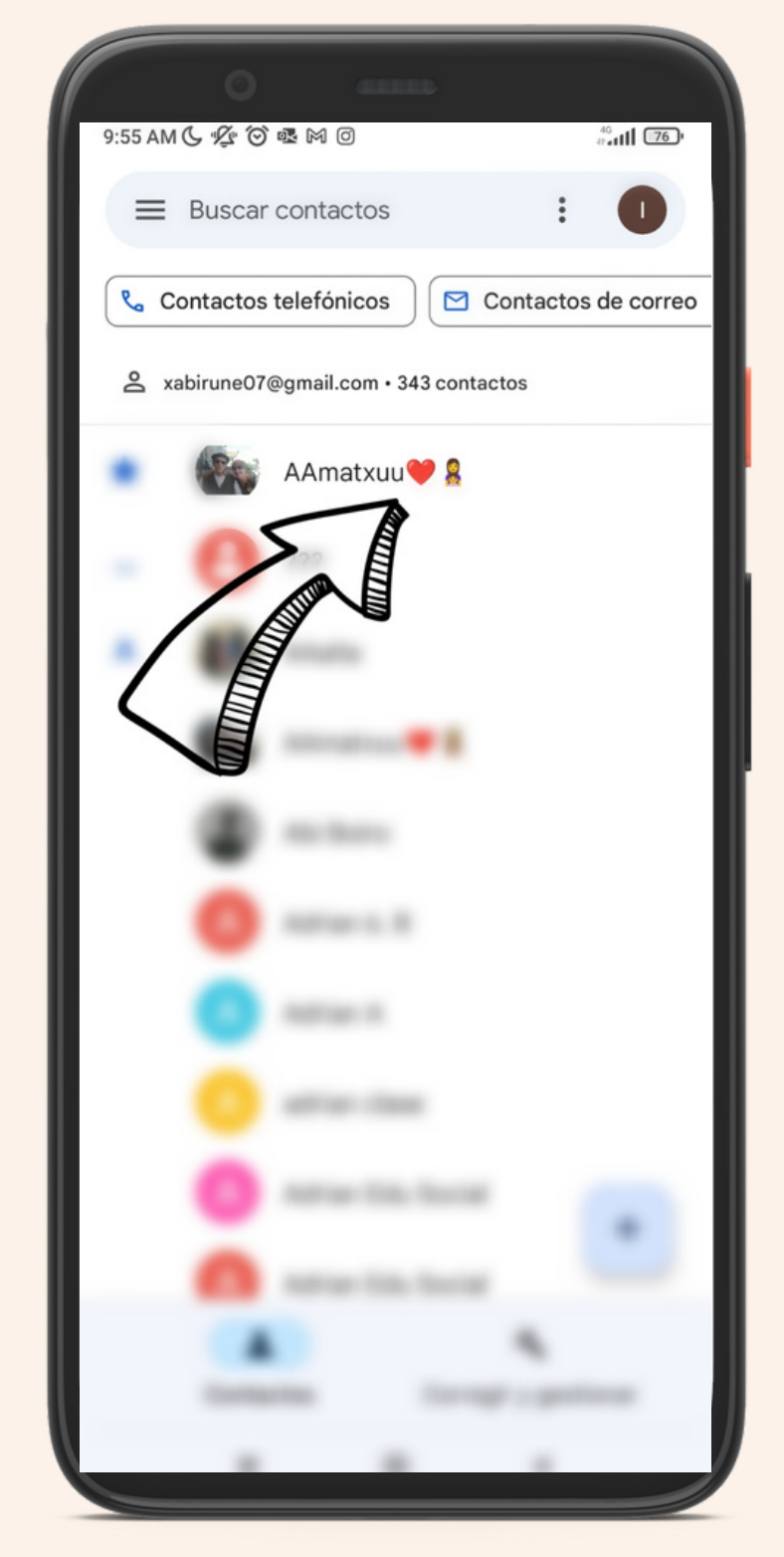

Lehenik eta behin faborito gisa jarri nahi dugun kontaktua aukeratuko dugu

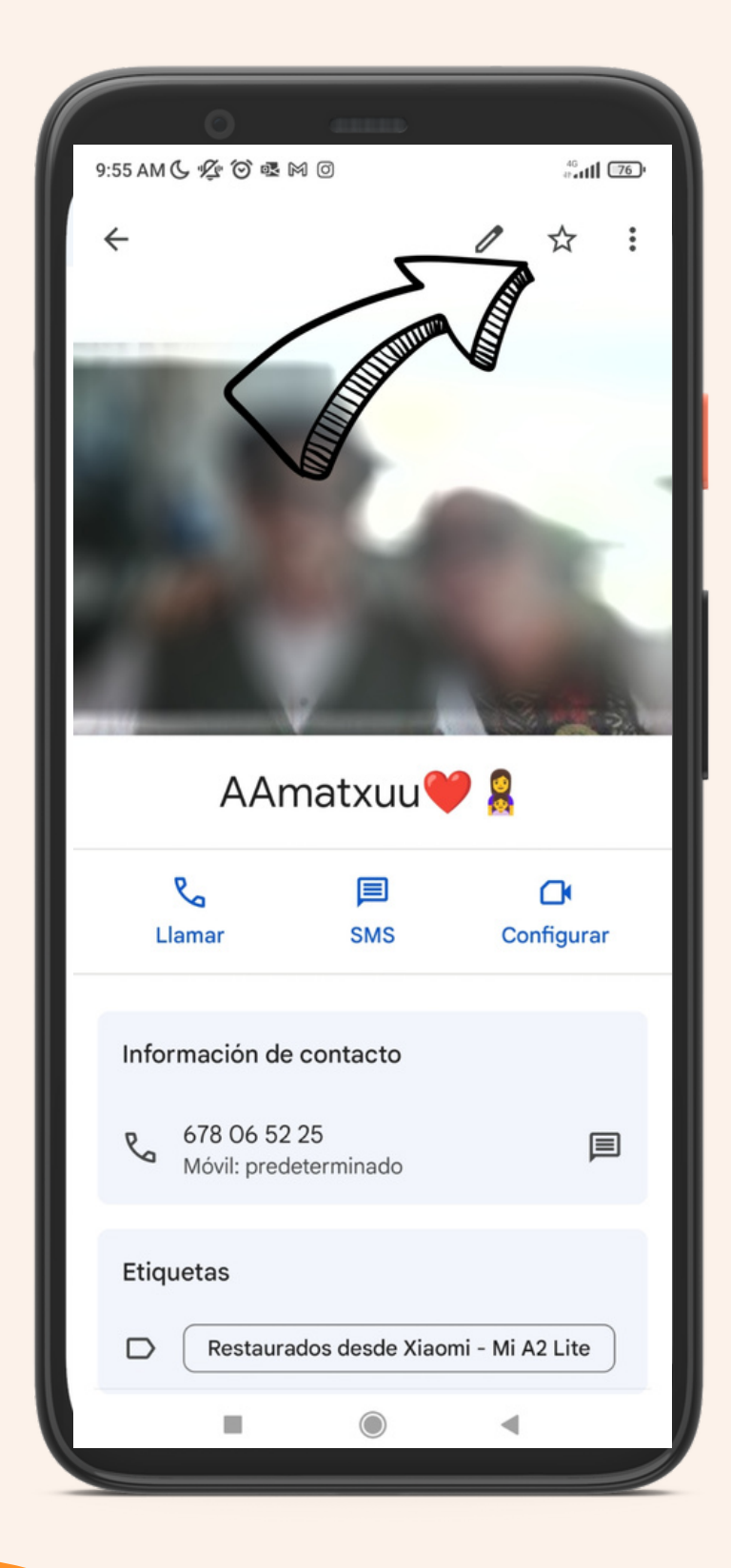

Jarraian goiko partean dagoen izartxoan clikatuko dugu

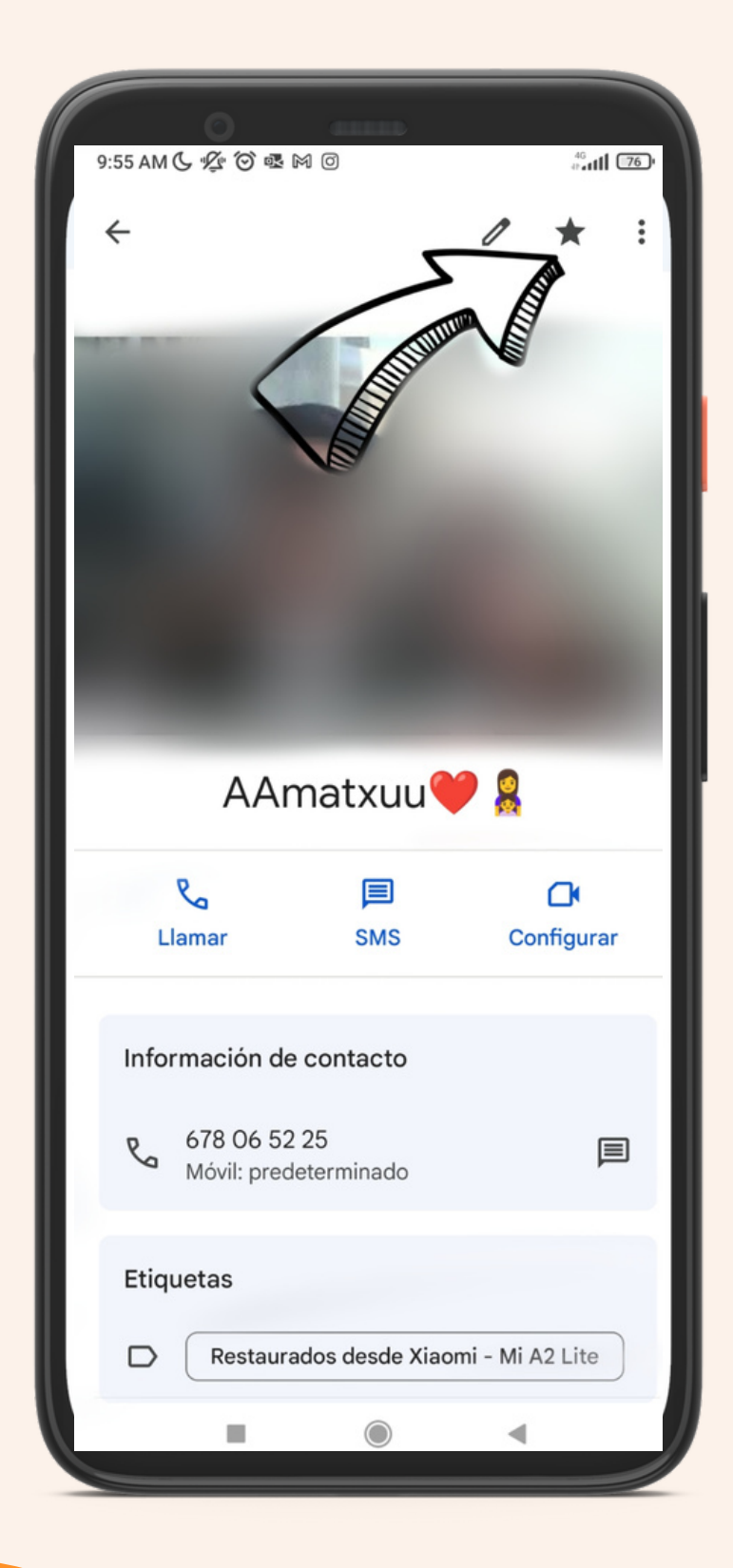

Izarra beltzez ikusten badugu faborito bezala dagoela jakingo dugu